## **Enhanced Reactivation**

Follow this process when a client has had a previous SmartCredit<sup>®</sup> account that is now closed, and you would like them to reactivate under your SmartCredit<sup>®</sup> link.

## What You Will Need:

- 1 Your quick link provided by SmartCredit<sup>®</sup>
- 2 Client to log in with their original credentials
- 3 Client to provide their 3-digit billing CCV code

## Instructions:

- Instruct your client to clear their cache by navigating to Browser Settings and clicking on Privacy and Security. They must select "Clear ALL-TIME browsing history, cookies, and cached images"
- 2 Instruct them to go to your quick link www.smartcredit.com/(yourquicklink)
- 3 Make sure that your client confirms that they see your **company logo** on the top left corner
- 4 Once it is confirmed that they are on your SmartCredit<sup>®</sup> link, instruct your client to select "Sign Up Now" in the right-hand corner
- 5 Only enter the client's email address (do not enter name), then click "Submit and Continue"
- 6 A message will appear in red under the email field

stating the following (Image 1)

- 7 In the error message, click on the "login" hyperlink
- 8 Instruct your client to log in with their credentials
- 9 On the "SmartCredit<sup>®</sup> Membership Plans" page, have the client select their preferred plan and enter the sponsor code if applicable\*
- 10 On the following page, you will find "Billing Information." If the member is paying for their own membership, they can enter their credit card. If they are using a sponsor code, this page is skipped
- **11** Once the payment is successful, their SmartCredit<sup>®</sup> account will be activated.

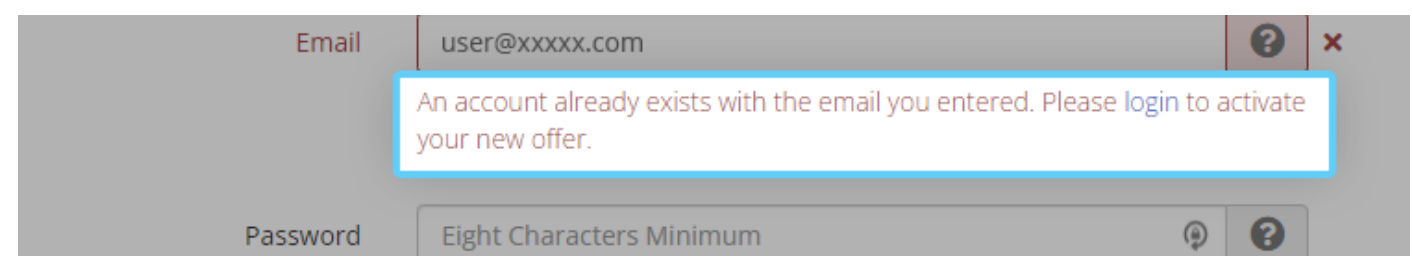

```
Image 1
```

\*Sponsored & Build plans generally include 3-Bureau reports once a month